### **DOWNLOAD STEPS:**

#### 1.click the link to downlaod the APK file

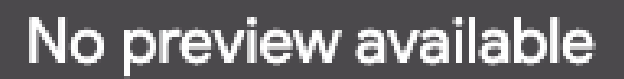

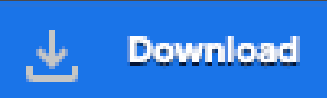

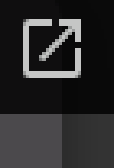

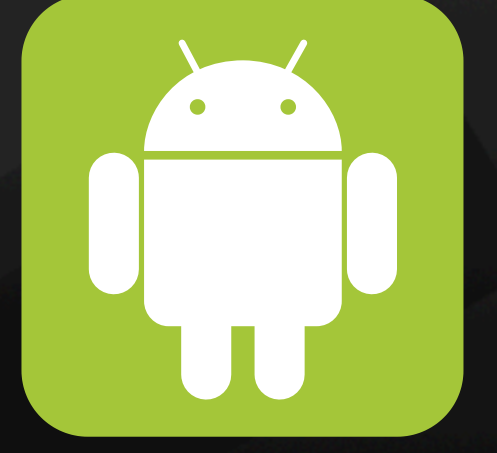

## >> 2.tab on "Download any way" to start your Download

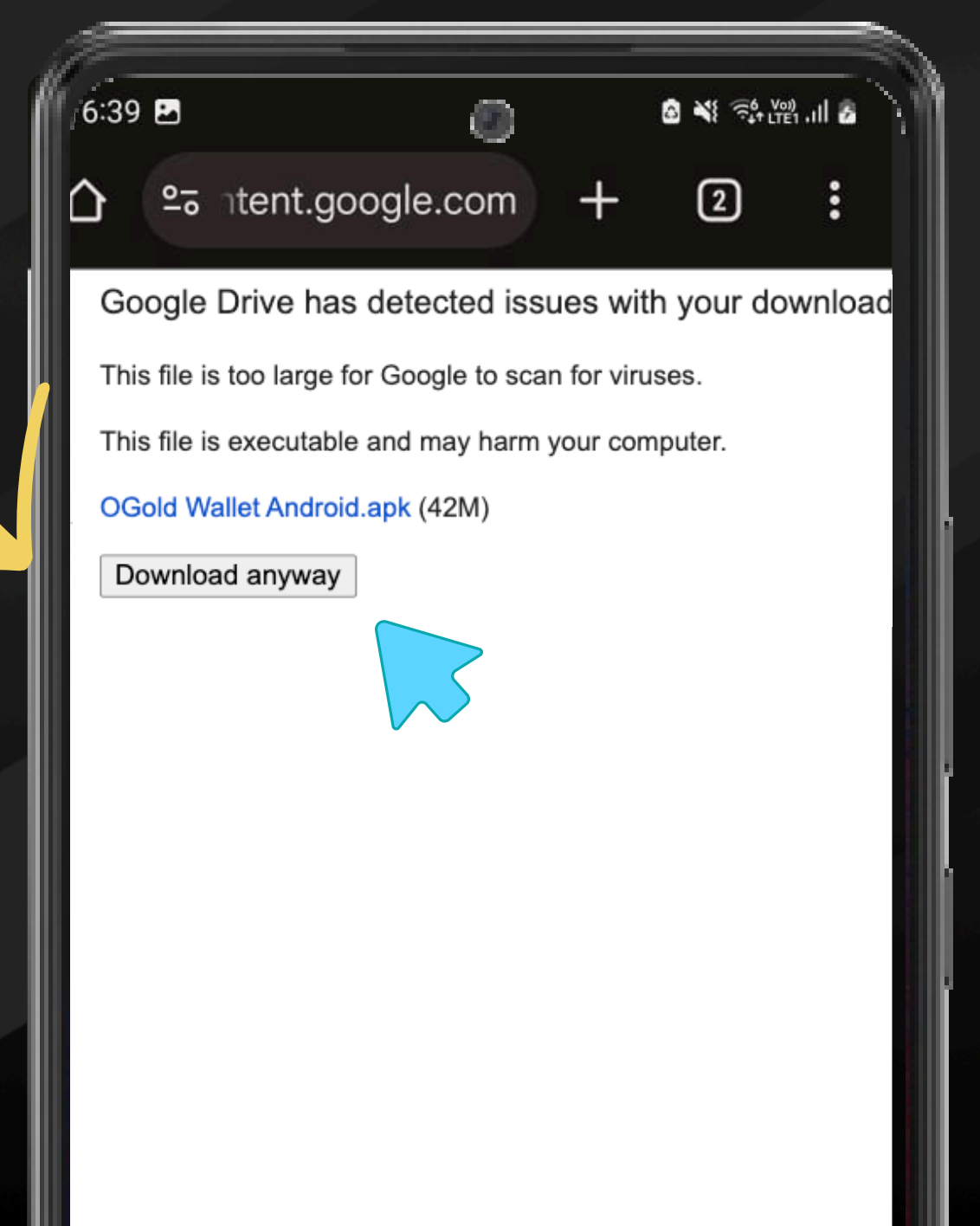

## 3.tab on Settings to give permissions to download Drive APK File

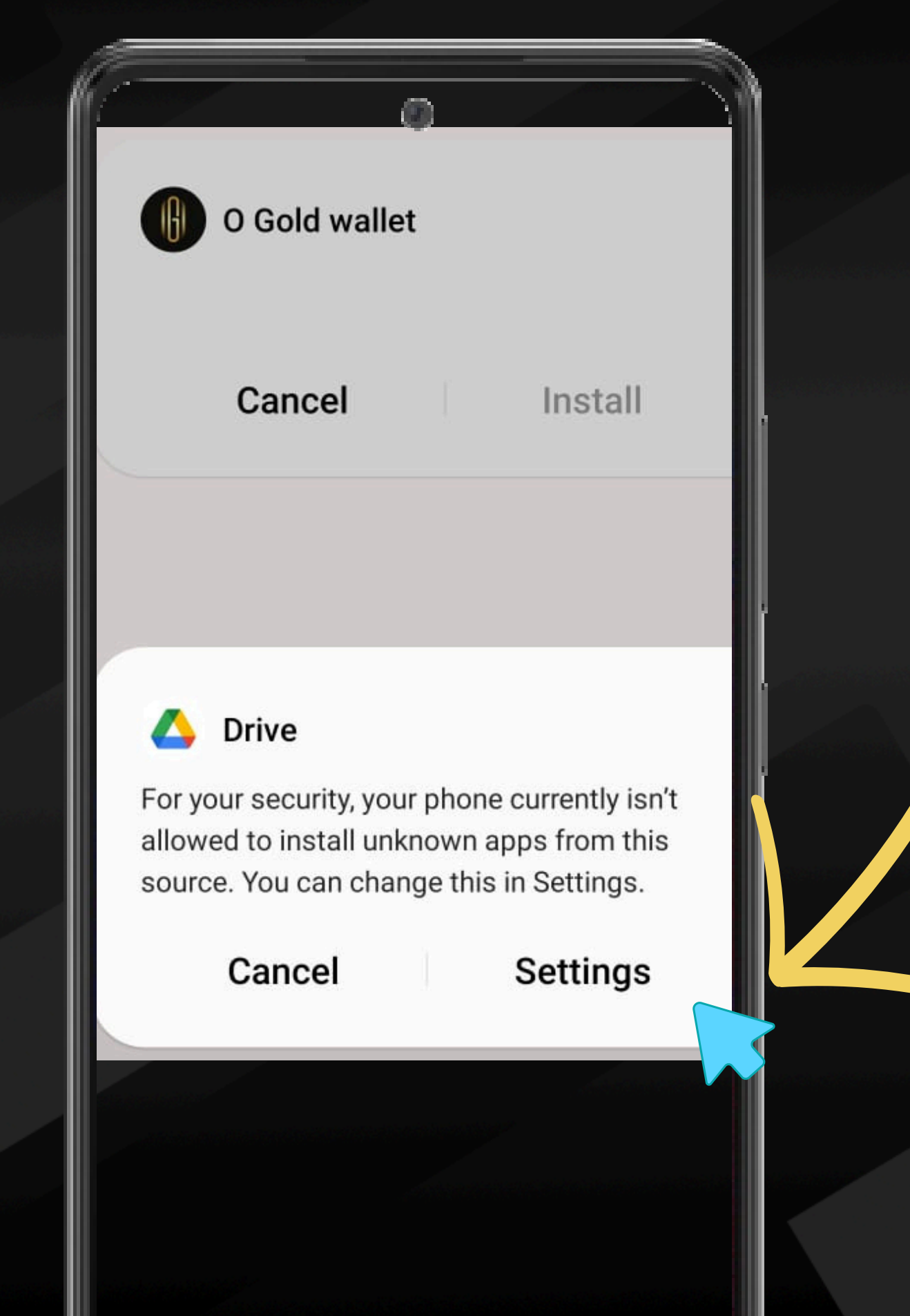

#### A.Give the permission to Drive or unauthorised Apps install

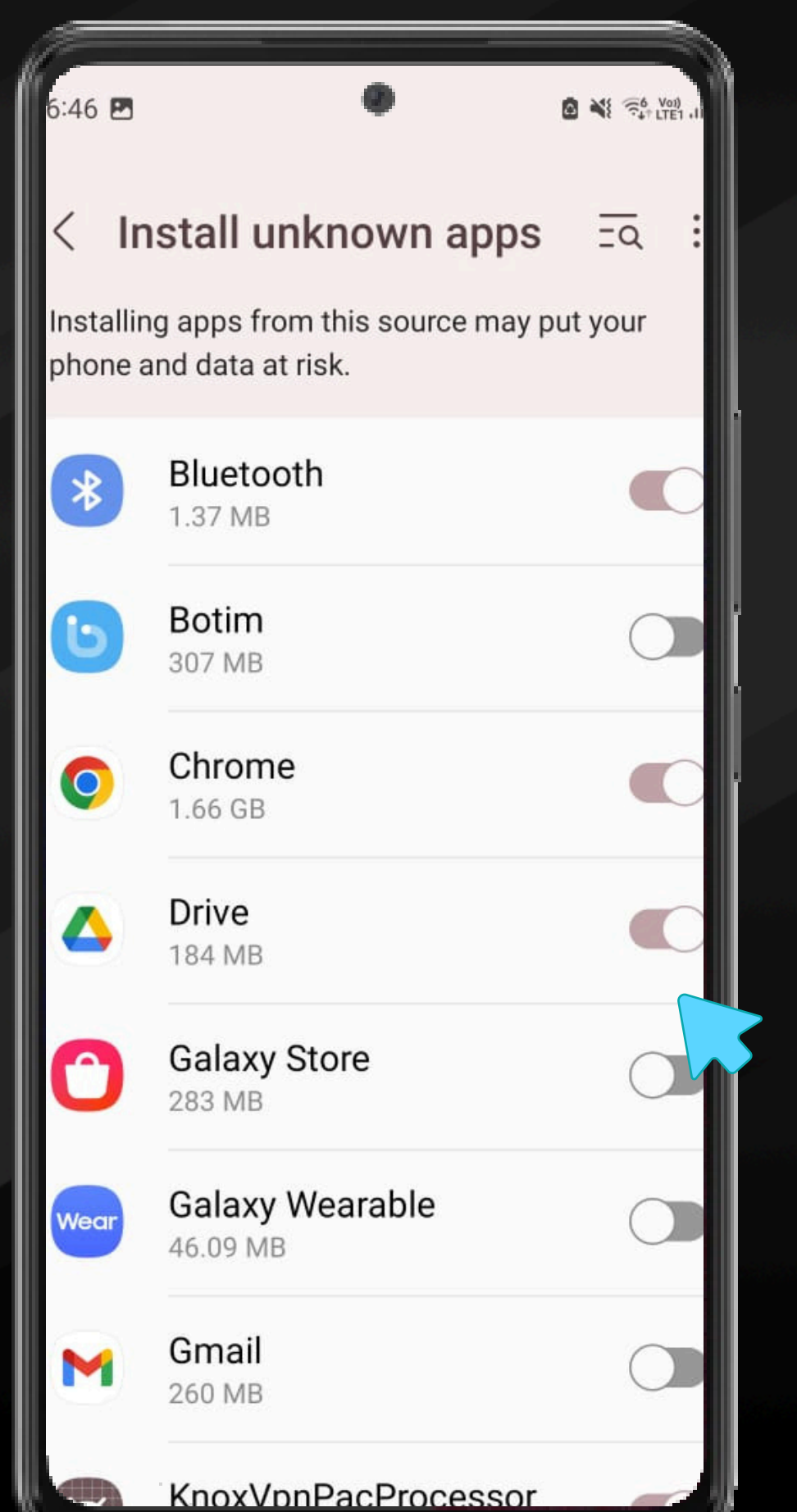

# 5.tab on install to start installing O GOLD wallet App

| 6:39 🖪 🗹        | (                                                                                                    | 9                                                                      | ۵         | ₩ ()<br>•••• LTE | å.ul 2 |
|-----------------|----------------------------------------------------------------------------------------------------|------------------------------------------------------------------------|-----------|------------------|--------|
| <b>≙</b> ≏≂ nte | ent.google.c                                                                                                    | com                                                                    | +         | 2                | :      |
|                 | Google Drive has deter<br>download<br>This file is too large for Goo<br>This file is executable and n<br>app-release.apk (42M)<br>Download anyway | cted issues with yo<br>gle to scan for viruses<br>nay harm your comput | DUF<br>er |                  |        |
|                 |                                                                                                    |                                                                        |           |                  |        |
| (f) o G         | old wallet                                                                                                    |                                                                        |           |                  |        |
| Do you w        | ant to insta                                                                                                    | ll this a                                                              | pp?       |                  |        |
| Ca              | ancel                                                                                                    |                                                                        | Instal    | I                |        |
|                 |                                                                                                    |                                                                        |           | (                |        |
|                 |                                                                                                    |                                                                        |           |                  |        |
|                 |                                                                                                    |                                                                        |           |                  |        |
|                 |                                                                                                    |                                                                        |           |                  |        |